# Schools Financial Benchmarking Guidance

The government's Schools Financial Benchmarking site allows you to check how your school's finances compare with other similar schools up and down the country.

You can <u>compare your school's income and expenditure with other schools in similar</u> <u>circumstances</u> (benchmarking), to see if spending could be more efficient.

You can:

- identify schools that are similar to yours, or with similar challenges
- compare your school's financial data with similar schools
- find contact details for schools

# Benchmarking helps you plan

For school budgets, there are 4 main cost areas:

- teachers
- other staff
- supplies and services
- buildings and land

Benchmarking helps you:

- look at spend in these areas overall, as well as sub-categories of spend
- compare your spend with other similar schools
- inform your school development process

## Benchmarking helps you make changes

Benchmarking helps you to consider how to use your resources to support high-quality teaching and the best education outcomes for your pupils.

Benchmarking helps you to connect with other schools to discuss challenges and successes. This can help you consider whether:

- your resource allocations are working for you
- you can improve outcomes by doing things differently

## Other benefits

- Helps demonstrate best value for money
- Helps question the norm and to make changes
- Helps identify savings
- Targets areas for improvement

## Limitations of benchmarking

Benchmarking is only a guide. Some schools may find themselves at the lower or upper extremes of the data and these are the areas to focus on. You should consider other things you know about your school when assessing the data. Different schools may code income/expenditure in different ways despite the CFR guidelines, which is human nature.

# **Getting Started**

Website address: https://schools-financial-benchmarking.service.gov.uk/

> Once you have accessed the web page you need to select your school by selecting the criteria

| dia GOV.UK Schools financial benchmarking                                                                                                    |   |                      |
|----------------------------------------------------------------------------------------------------|---|----------------------|
| BETA This is a new service - your <u>feedbacked</u> will help us to improve it.                                                                           |   |                      |
| Your benchmark basket contains 14 schools Edit basket View benchmark charts                                                                               |   |                      |
| Schools financial benchmarking                                                                                                    |   |                      |
| Compare your school's income and expenditure with other schools in England.                                                                               |   |                      |
| You can:                                                                                                    |   |                      |
| view your schoors manapcial data see how similar schools manage their finances use the information gathered to establish relationships with other schools |   |                      |
| Begin by finding a school or trust                                                                                                    |   |                      |
| ◯ School                                                                                                    |   |                      |
| O Trust                                                                                                    |   |                      |
| Alternatively, search by area                                                                                                    |   |                      |
| OLOcation                                                                                                    |   |                      |
| Cocal authority                                                                                                    |   |                      |
|                                                                                                    |   |                      |
| Your benchmark basket contains <b>14 schools</b> Friit basket 16mm banchmark obset                                                                        |   |                      |
|                                                                                                    |   |                      |
| Schools financial benchmarking                                                                                                    |   |                      |
| Compare your school's income and expenditure with other schools in England.                                                                               |   |                      |
| You can:                                                                                                    |   |                      |
| view your school's financial data see how similar schools manage their finances                                                                           |   | Entor name of school |
| use the information gathered to establish relationships with other schools                                                                                |   | Enter hame of school |
| Begin by finding a school or trust                                                                                                    |   |                      |
| School                                                                                                    |   |                      |
| Enter a school name, URN or LAESTAB code                                                                                                    |   |                      |
| A Hillingdon Primary School                                                                                                    |   |                      |
|                                                                                                    |   |                      |
| ⊖ Trust                                                                                                    |   |                      |
| Alternatively, search by area                                                                                                    |   |                      |
|                                                                                                    |   |                      |
| O Local authority                                                                                                    |   |                      |
|                                                                                                    | ] |                      |

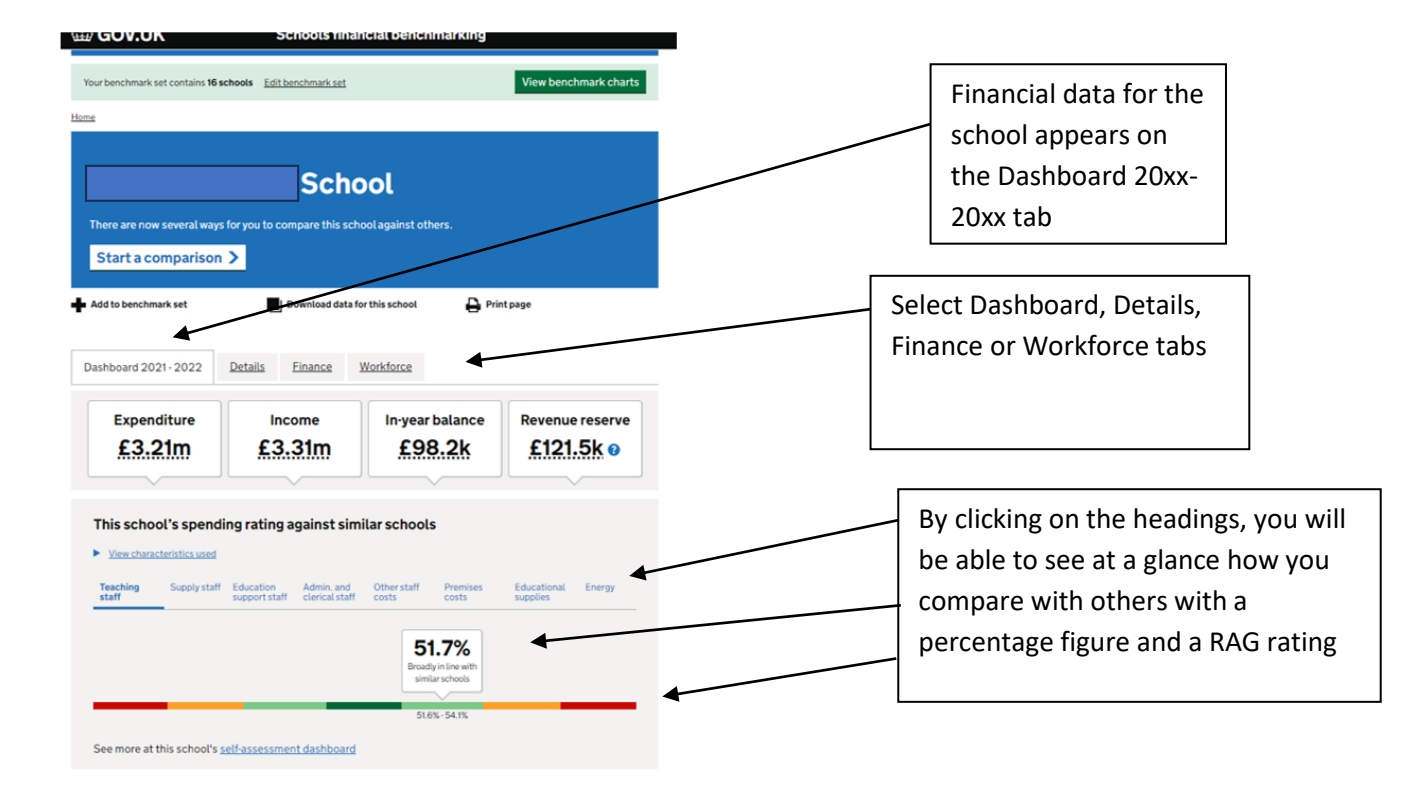

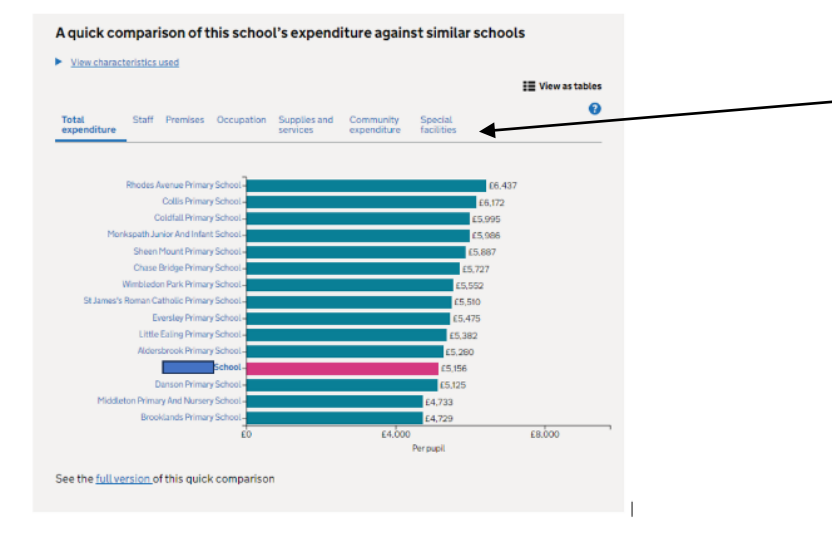

Below is a quick comparison of overall expenditure per pupil against comparator schools. This can then be broken down by various categories such as Staff, Premises etc.

## Next Steps

## **Related resources and services**

Resources and services that complement the data shown on Schools financial benchmarking.

### School resource management collection

This collection helps improve outcomes for pupils by getting the best value from school resources. We have produced a <u>short viden</u> to explain how schools can maximise the impact on pupil outcomes.

### Explore education statistics

Browse education statistical summaries, create tables and download data sets.

### Find school and college performance data in England'

Search and check the performance of primary, secondary and special needs schools and colleges.

#### Get information about schools

Find and download information about schools, colleges, educational organisations and governors in England.

#### Statistics at DFE

View how and when the Department for Education publishes official statistics on education and children.

This section provides links to other resources and services that may be of interest

| Add to benchmark set 🗾 Download data for this school 🔒             | Print page       |                                          |
|--------------------------------------------------------------------|------------------|------------------------------------------|
| Dashboard 2021-2022 Details Finance Workforce                      |                  | The Finance tab gives a benchmark of     |
| Expenditure Income Balance                                         |                  | Total expenditure over a 5 year period   |
| tow grouping Show value<br>otal expenditure Absolute total         | •                | with a range of values available include |
|                                                                    | E View as tables |                                          |
| otal expenditure                                                   | 2021-2022        | under Snow grouping can also be selec    |
| 3.2m-                                                              | £3.21m           | for a breakdown of staff, premises,      |
| 2 Jm -                                                             |                  |                                          |
| 2017-18 2018-19 2019-20 2020-21 2021-22<br>Absolute total          | 1                | occupation etc. totals                   |
| itaff total All staff charts                                       |                  |                                          |
| 2.7m-                                                              | £2 67m           |                                          |
| 2.4m-                                                              | ARCAL            |                                          |
| 2.1m-<br>2017-18 2016-19 2015-20 2020-21 2021-22<br>Abvolute total |                  |                                          |
| remises total All cremises charts                                  | 2021-2022        |                                          |
| E320k -<br>E240k -                                                 | £175.1k          |                                          |
| £160k-                                                             |                  |                                          |
| EII0k - 2017-18 2018-19 2019-20 2020-21 2021-02                    | 2                |                                          |

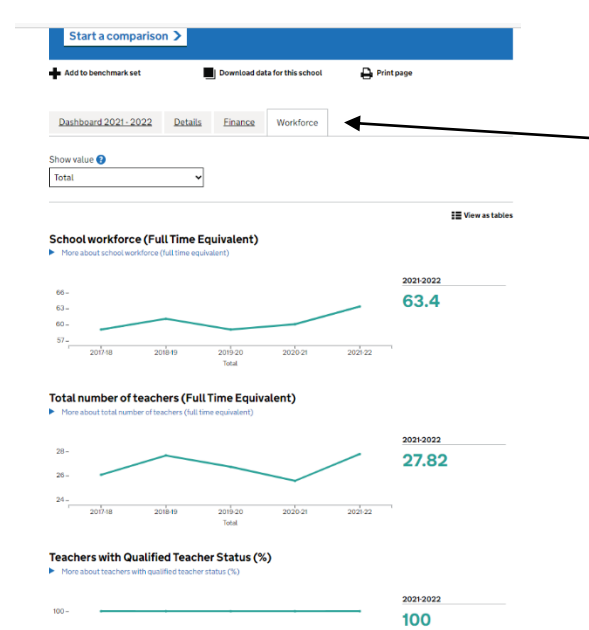

The Workforce tab provides a host of data with options to compare overall totals, headcount per FTE and pupils per staff role

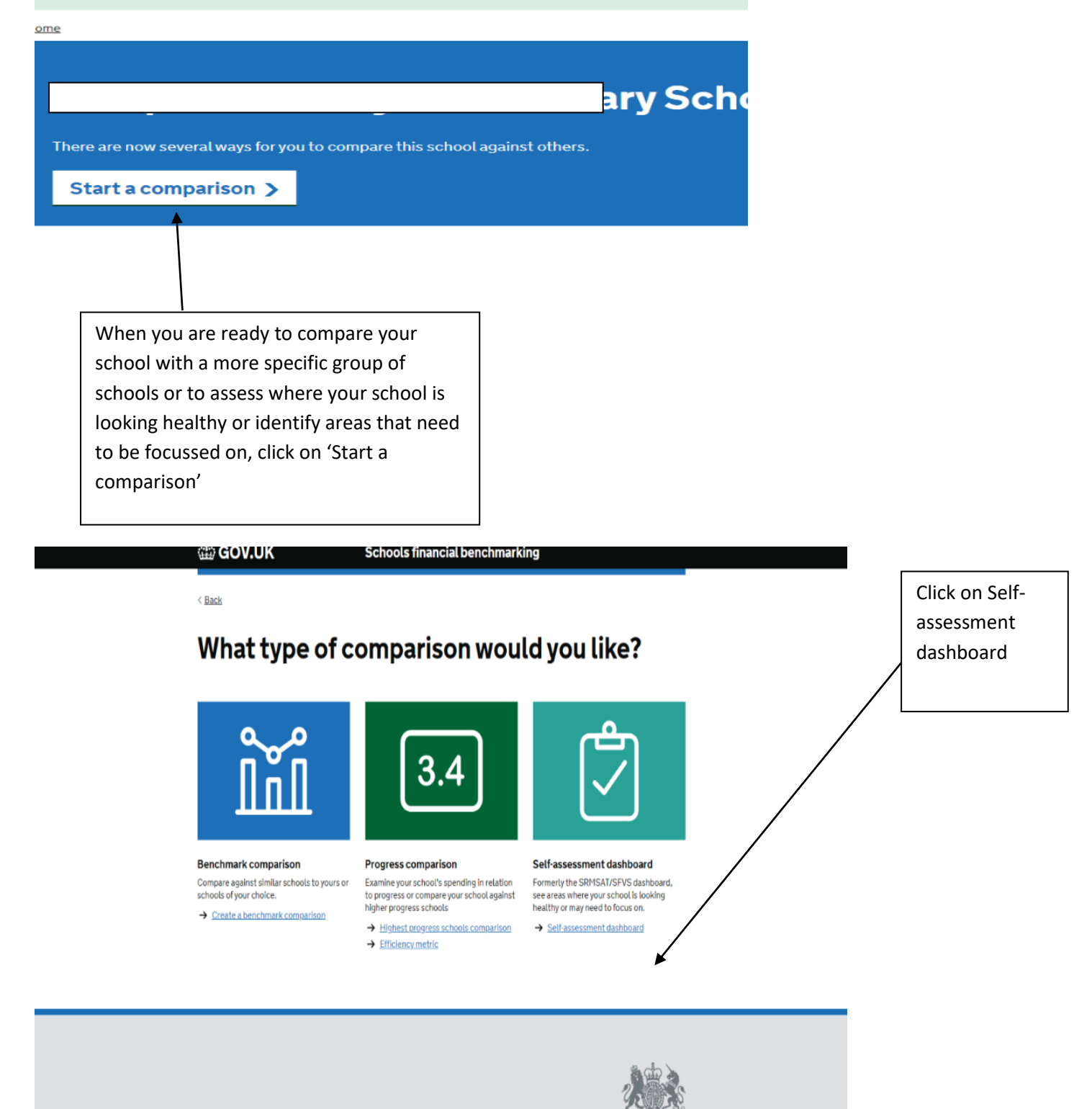

Cookies Accessibility Contact Helpwith usability testing

# Self-assessment dashboard

| Assessing using 202                                         | U2022 Anarco data.                        |                      |                                                                                                    |     |
|-------------------------------------------------------------|-------------------------------------------|----------------------|----------------------------------------------------------------------------------------------------|-----|
| Vew characterritics ased                                    |                                           |                      |                                                                                                    |     |
| 📕 Download Davie 🔒 Print Davie                              |                                           |                      | Add a custom dashboar                                                                                       | 4 0 |
| 2021/2022 submitted data                                    |                                           |                      |                                                                                                    |     |
| Dashboard year 2021/2022 👔                                  |                                           |                      |                                                                                                    |     |
| Reserve and balance                                         |                                           |                      |                                                                                                    |     |
| Assessment and                                              | School data                               | Safirs.              | Rating against thresholds                                                                                   |     |
| in-year balance                                             | 198,234.00                                | 3.0%                 | Low New                                                                                                    |     |
| Revenue reserve                                             | £121,465.00                               | 376                  | Low Hisk                                                                                                    |     |
| Spending                                                    |                                           |                      |                                                                                                    |     |
| Assessment ans                                              | School data                               | % of exp.            | Rating against thresholds                                                                                   |     |
| Teaching staff                                              | £1,660/923.00                             | 31.7%                | Breaty Withe with antian schools                                                                            | 0   |
| Supplystol                                                  | 620,599.00                                | 0.6%                 | Broadly index with annual schools                                                                           | 0   |
| Education support staff                                     | 6628.320.00                               | 19.5%                | Broady in the with a milar schedu.                                                                          | 0   |
| Administrative and clerical staff                           | 6177/57.00                                | 3.9%                 | Broady In Dia with a reliar schools                                                                         | 0   |
|                                                             |                                           |                      |                                                                                                    |     |
| Other staff costs                                           | £160.230.00                               | 5.6N                 | Hybest 20% of Smilar schools                                                                                | 0   |
| Other staff costs                                           | £180,230.00<br>£175,102.00                | 5.6%<br>5.4%         | Hybrid 20% of smiller schools<br>Broadly indires with armited schools                                       | 0   |
| Other shaft costs<br>Premises costs<br>Educational supplies | £180,230,00<br>£175,102,00<br>£137,038,00 | 5.6%<br>5.4%<br>4.3% | Hyperit 20% of semiar schools<br>Droughy in line with unitar schools<br>Broadly in line with unitar schools | 0   |

You will then be presented with a summary comparing recent metrics against similar schools which are RAG rated

School characteristics

What type of comparison would you like?

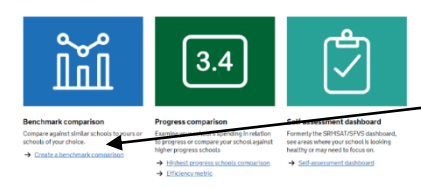

To make a more specific comparison, click on 'Create a benchmark comparison'

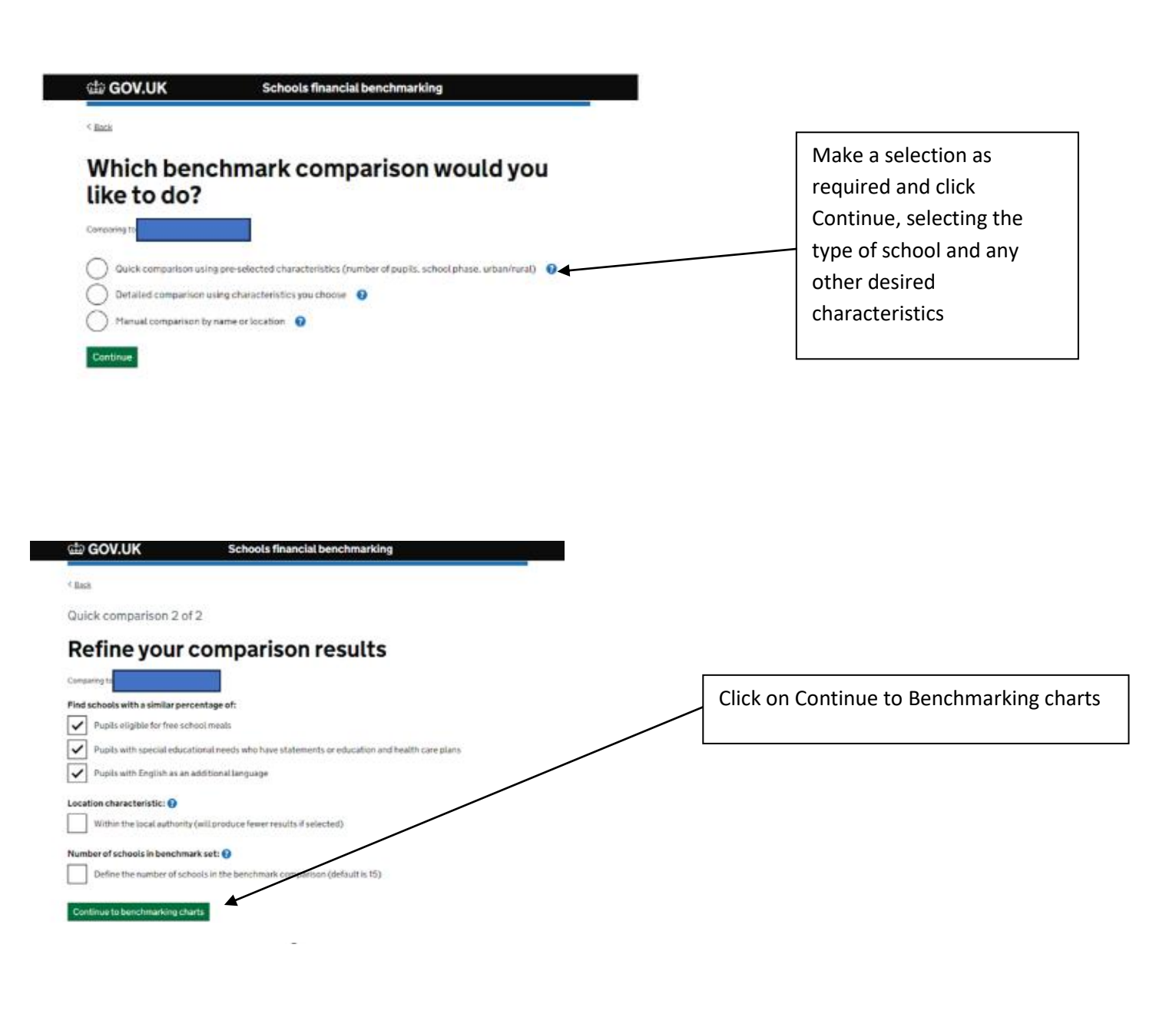

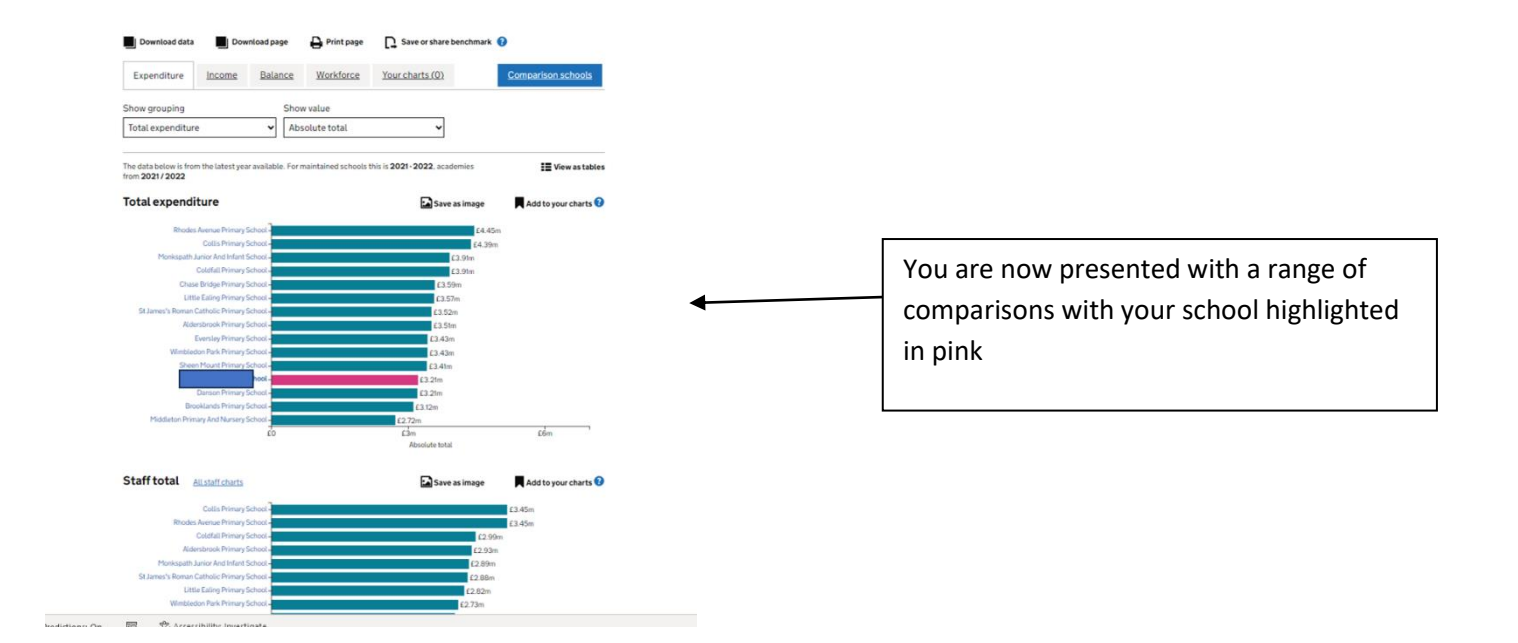

| Showing the IS schools in your benchmark set       | Q Add another school by name or location |
|----------------------------------------------------|------------------------------------------|
| Home > The Breakspeer School > Select company type |                                          |

# **Benchmarking charts**

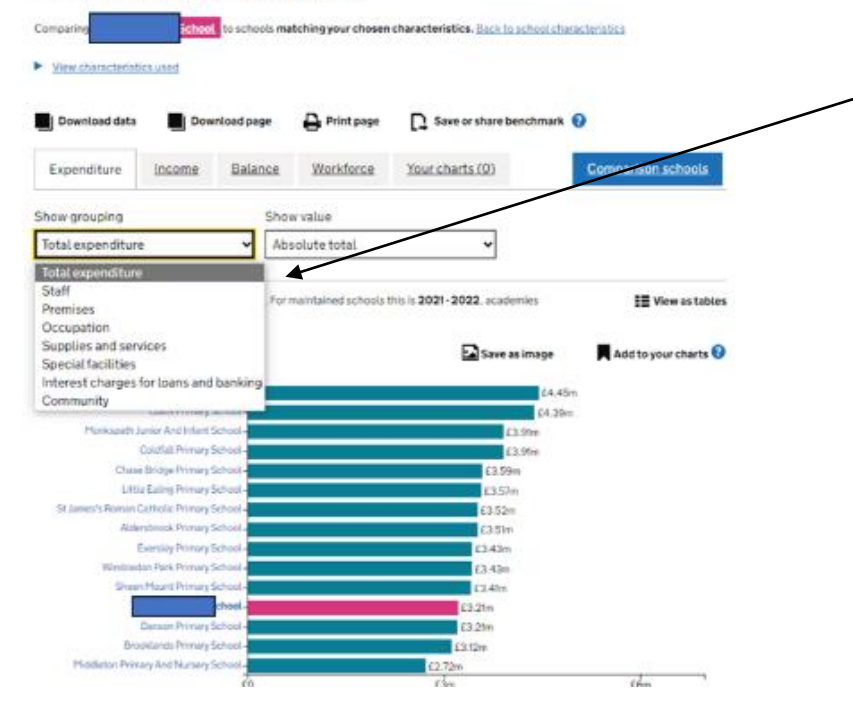

To select a specific area of interest, click on the appropriate heading. Options include:

- Staff
- Premises
- Occupation
- Supplies and services

Harms > The Break speer Lichted > Select compare type

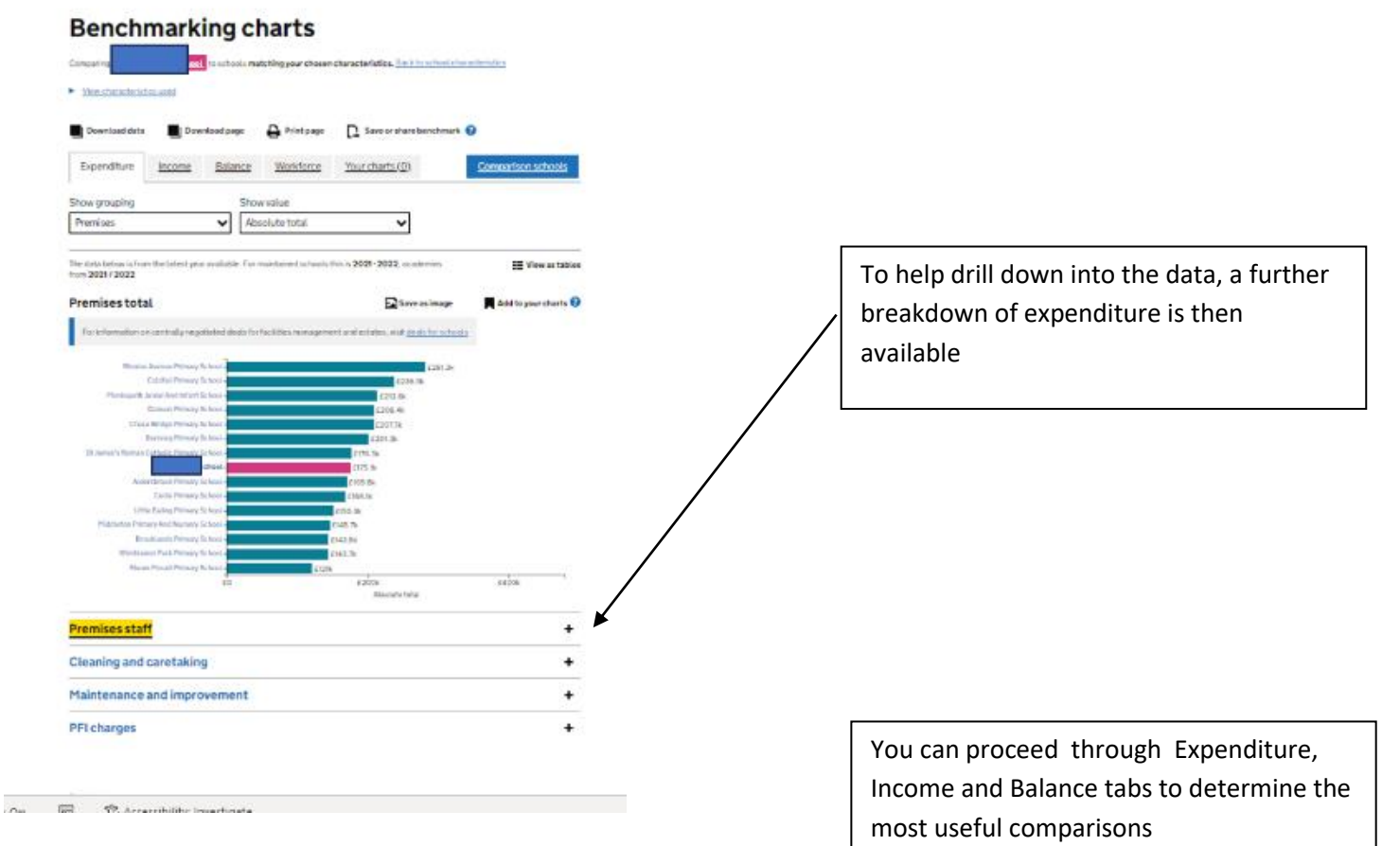

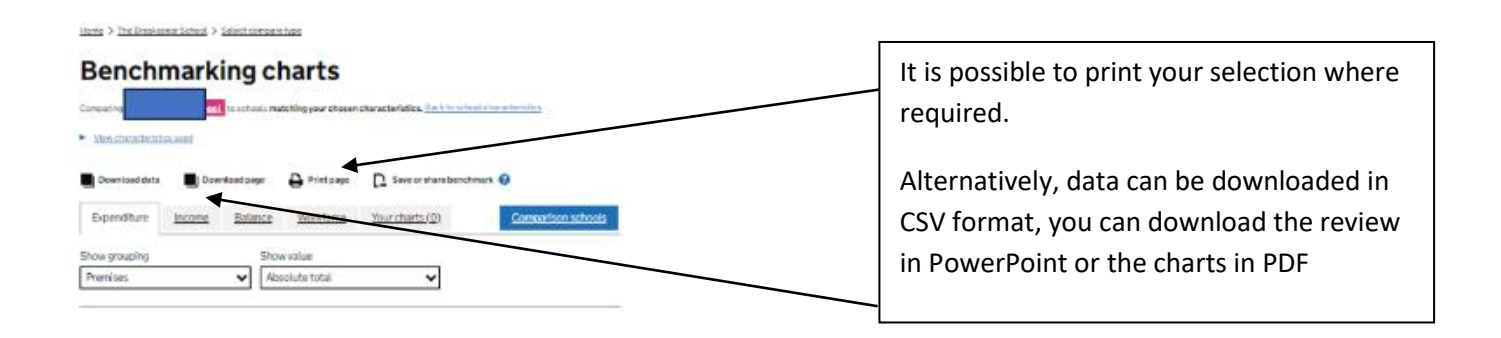

## Comparison with highest progress schools

It is possible to benchmark against schools that are achieving highest pupil progress that are similar in terms of per pupil expenditure, % FSM, number of pupils and location

## What type of comparison would you like?

Progress comparison

Efficiency metric

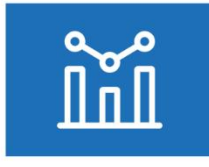

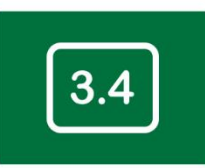

Examine your school's spending in relation to progress or compare your school against higher progress schools

Highest progress schools comparison

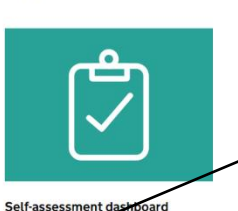

on Formerly the SDFSAT/SFVS dashbarr see areas mere your school is looking benthy or may need to focus on. Self-assessment dashboard

Click on Highest progress schools comparison

Compare against similar schools to yours or schools of your choice. Create a benchmark comparison

Benchmark comparison

## How highest progress schools benchmarking works

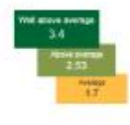

### What you'll see on the benchmark pages

This comparison displays schools that are similar in terms of phase, size and number of pupils eligible for Pree School Mesis (FSM). These schools are achieving good pupil progress with similar or lower levels of per pupil expenditure.

This comparison will help you to identify the similar schools that are ach leving the highest supil progress. By correcting you school's category spending with these schools, you whould be able to identify protectal areas for change. We also recommen that you contact one or more of these schildre schools to determine what more can be learned about how they allocate resource in order to have a greater impact on pupil. progress.

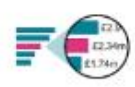

#### Methodology

- The benchmarking tool algorithm the school in question based on: minois for a group of 50 schools which are sim
- · Phase (e.g. primary, secondary etc)
- Location (schools in London and grouped together, schools outside of London are grouped together)
- groups together Number of pupils (includes schools with pupil numbers 30 20% in gher and low that the school in quasition) Percentage of pupils eligible for FSM (includes schools with FSM pupil parcentage 3 10% higher and lower than the school in quasitor)
- · Per pupil expenditure (includes achools with similar or lower per pupil funding)
- If leas than 50 schools are found, the number of pupils, percentage of PSM pupils and per pupil expend three fields are undered until 50 schools are wealable.

The schools with the highest per pupil scores are then returned in the compariso

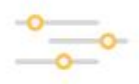

#### **Refine the search**

erison group fire as similar to y e range of the characteria Hypu believe that the schools networked in your compar-school as you would like, you can view and change the chosen. You can also perform a detailed comparison comparation to identify those schools that was ensure most important to you. ect from a wide range of the characteristics

\*

to higher progress school benchmark

Click on continue at the bottom of the explanation page

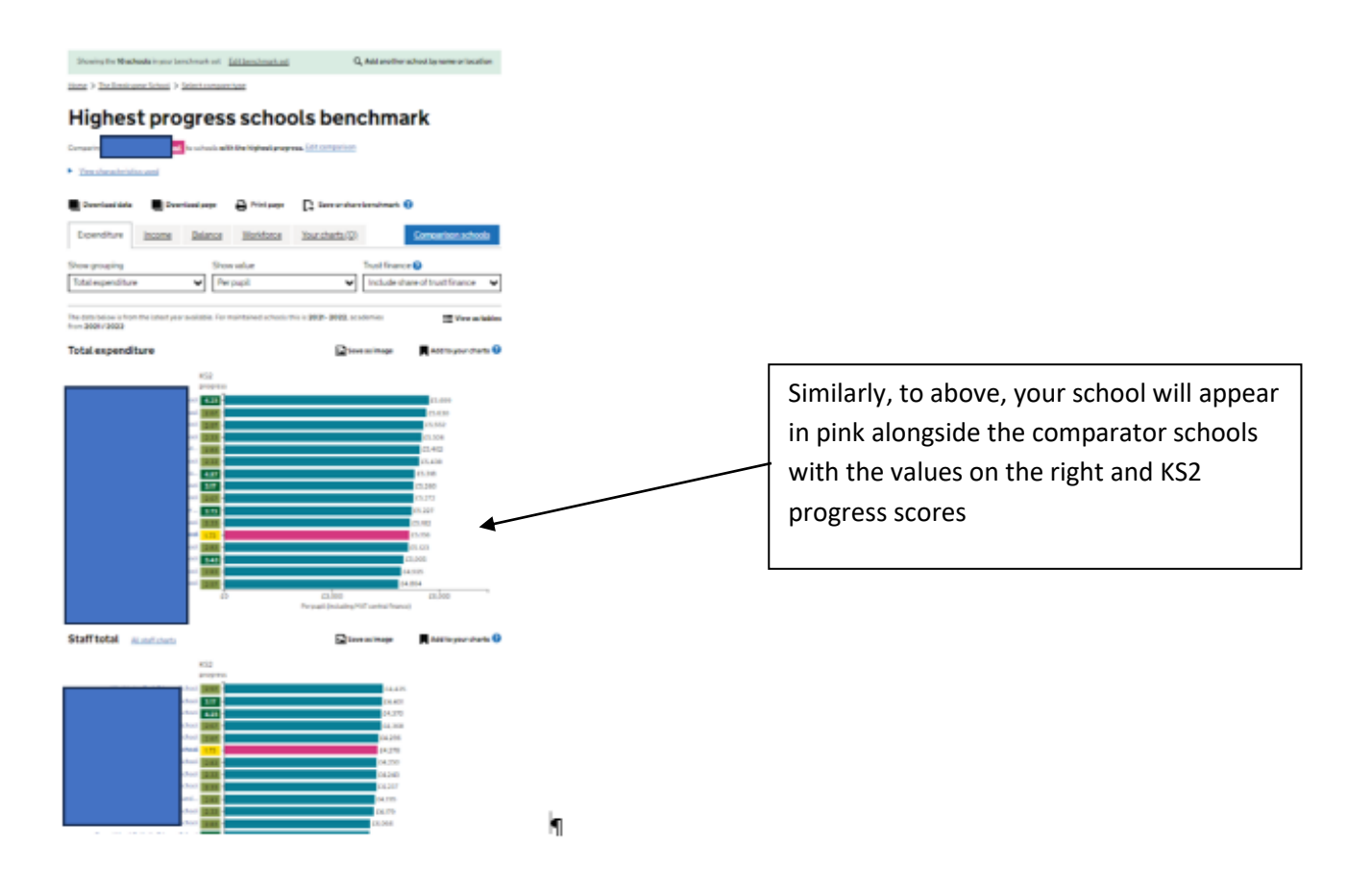

# Learning from Others

You may contact other schools to find out why their costs differ. The school's details including the telephone number are recorded against each school, for access just click into the school name.

## **Other Options**

You can download all the data for the schools included in your charts into CSV format and then save in Excel. You can then scrutinise data freely in the usual way.

## **Top Tips**

Don't seek perfect comparability – exact matches are impossible to find. Your school is unique!

Ensure your Governing Body are discussing comparisons at least annually as part of SFVS requirements.

Don't try and benchmark too much at once. Focus on one or maybe two areas.

Don't assume benchmarking will always identify gaps. You may find the results show that your school's costs are very similar to comparator schools. You may draw reassurance from this.

Work with you Head teacher in reviewing benchmarking data.

Do not waste time on areas where there is little scope for improvement. Focus on areas where you are at the lower or upper extremes of the data.

## Help

Select '?' where you see the symbol to provide key explanations.

For details of which ledger codes are linked to which CFR code please see our 'Coding lists for FMS' on the LEAP site. Go to Guidance > Coding lists for FMS. Information as to what is recorded under each CFR heading can be found in the following DfE link:

https://www.gov.uk/guidance/consistent-financial-reporting-framework-cfr

For further assistance please contact your schools finance link officer.

August 2023 Schools Finance Team